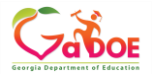

Georgia Department of Education TKES How to Sign Off on the Mid-Year Conference (Teacher)

## How to Sign-Off on the Mid-Year Conference (Teacher)

- \* The red asterisk indicates a required field.
- *Q* All containers are **locked** until the **Orientation** is submitted.
  - 1. From the home page, click on the **Teacher Keys Effectiveness System** 2018-2019 Link.

| MY EVALUATION 2018-2019 - |                                             |  |
|---------------------------|---------------------------------------------|--|
|                           |                                             |  |
|                           | Name                                        |  |
|                           | Teacher Keys Effectiveness System 2018-2019 |  |

2. Click on **Mid-Year Conference (Flex or Full Plan)** to expand the container. Click on **Mid-Year Conference (Teacher)** to expand the section.

| Mid-Year Conference (Flex Plan) |
|---------------------------------|
| Mid-Year Conference (Teacher) * |

3. Scroll down and review the **Date of Conference** (automatically populated), comments about the Student Growth Data Summary, Progress on the PSC Goal/Plan and optional additional Evaluator Comments.

| *Date of Mid-Year Conference                                  |  |  |  |
|---------------------------------------------------------------|--|--|--|
| 10/30/2018                                                    |  |  |  |
| Student Growth Data Summary                                   |  |  |  |
| Format 🗸 B I U 📰 🗃 🗄 🗄 🖽 🖽 🖽                                  |  |  |  |
| Student Growth Data information entered here.                 |  |  |  |
|                                                               |  |  |  |
| *I have reviewed the mid-year PSC Professional Learning Plan. |  |  |  |
| Yes 🔻                                                         |  |  |  |
| Evaluator Comments                                            |  |  |  |
| Format 🗸 B I U 📰 🗃 🗄 🖽 🖽 🖽                                    |  |  |  |
| Optional comments here.                                       |  |  |  |

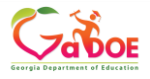

Georgia Department of Education TKES How to Sign Off on the Mid-Year Conference (Teacher)

4. Below the Optional Attached Files, the Teacher will click Teacher Comments to expand the Sign-Off step for the Mid-Year Conference. Click Edit.

| Attachment(s)<br>There are no attachment(s). |   |
|----------------------------------------------|---|
| Teacher Comments                             | ▲ |
| EDIT                                         |   |

5. Review the Six Teacher Assurances by selecting YES or NO.

| Teacher Assurances                           |                                                                                                   |  |  |  |
|----------------------------------------------|---------------------------------------------------------------------------------------------------|--|--|--|
| In accordance with O.C.G.                    | A. § 20-2-210, I certify the following assurances.                                                |  |  |  |
| * My school has comm<br>and necessary docume | nunicated a plan to ensure all required Observations<br>entation is collected in a timely manner. |  |  |  |
| Select One 🔹                                 |                                                                                                   |  |  |  |
| Select One                                   |                                                                                                   |  |  |  |
| No                                           | on tools.                                                                                         |  |  |  |
| Yes                                          |                                                                                                   |  |  |  |

6. The Mid-Year Conference date is automatically populated. Teacher can add Optional Comments and Attached Files. Choose Save for Later to return to this conference, or click SAVE & SUBMIT to lock this step.

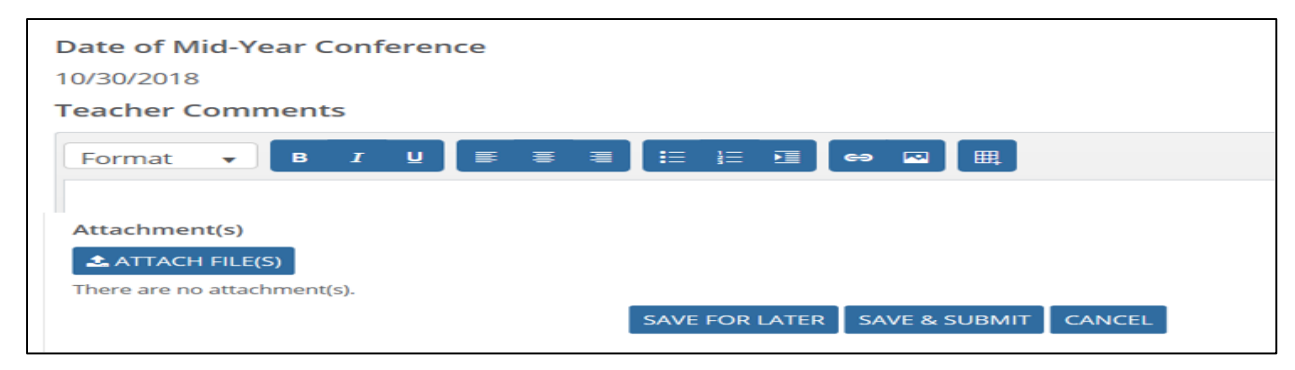

7. A green check mark will be displayed when both the <u>Evaluator and the</u> Teacher have completed their sides of the Mid-Year Conference.

Mid-Year Conference (Teacher) \* Saved successfully.